### **ILUSTRE MUNICIPIO DE SAN MIGUEL DE IBARRA**

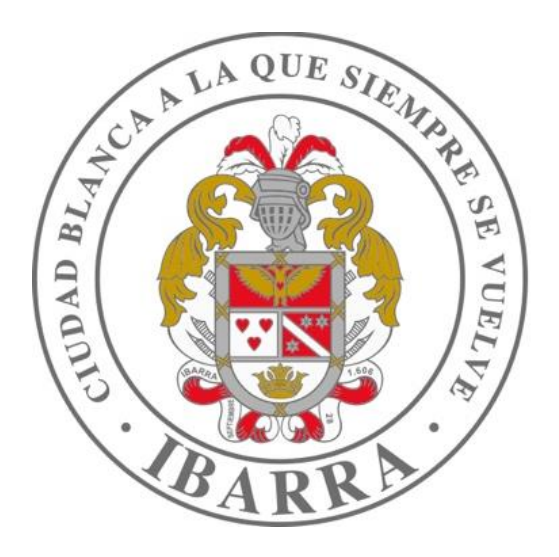

### MSC . ANDREA SCACCO ALCALDESA DE IBARRA

# Manual del Usuario Aforo en áreas patrimoniales en línea

### PORTAL CIUDADANO – INGRESO Y MANEJO DE CUENTA

| Nueva pestaña                                   |   | × +                                                              |
|-------------------------------------------------|---|------------------------------------------------------------------|
| $\  \   \leftarrow \  \   \rightarrow \  \   G$ | ۲ | ibarra.gob.ec                                                    |
| 🐵 3D Warehou                                    | ۲ | Ibarra, Ciudad blanca a la que siempre se vuelve - ibarra.gob.ec |
|                                                 | Q | ibarra.gob.ec - Google Búsqueda                                  |
|                                                 |   |                                                                  |
|                                                 |   |                                                                  |
|                                                 |   |                                                                  |
|                                                 |   |                                                                  |
|                                                 |   |                                                                  |
|                                                 | _ |                                                                  |

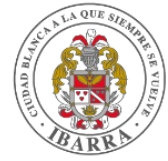

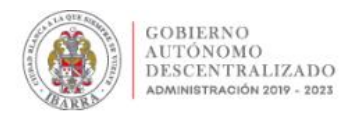

INICIO NOTICIAS - SERVICIOS - TERRITORIAL - ADMINISTRATIVO - PARTICIPACIÓN - AGENDA CULTURAL

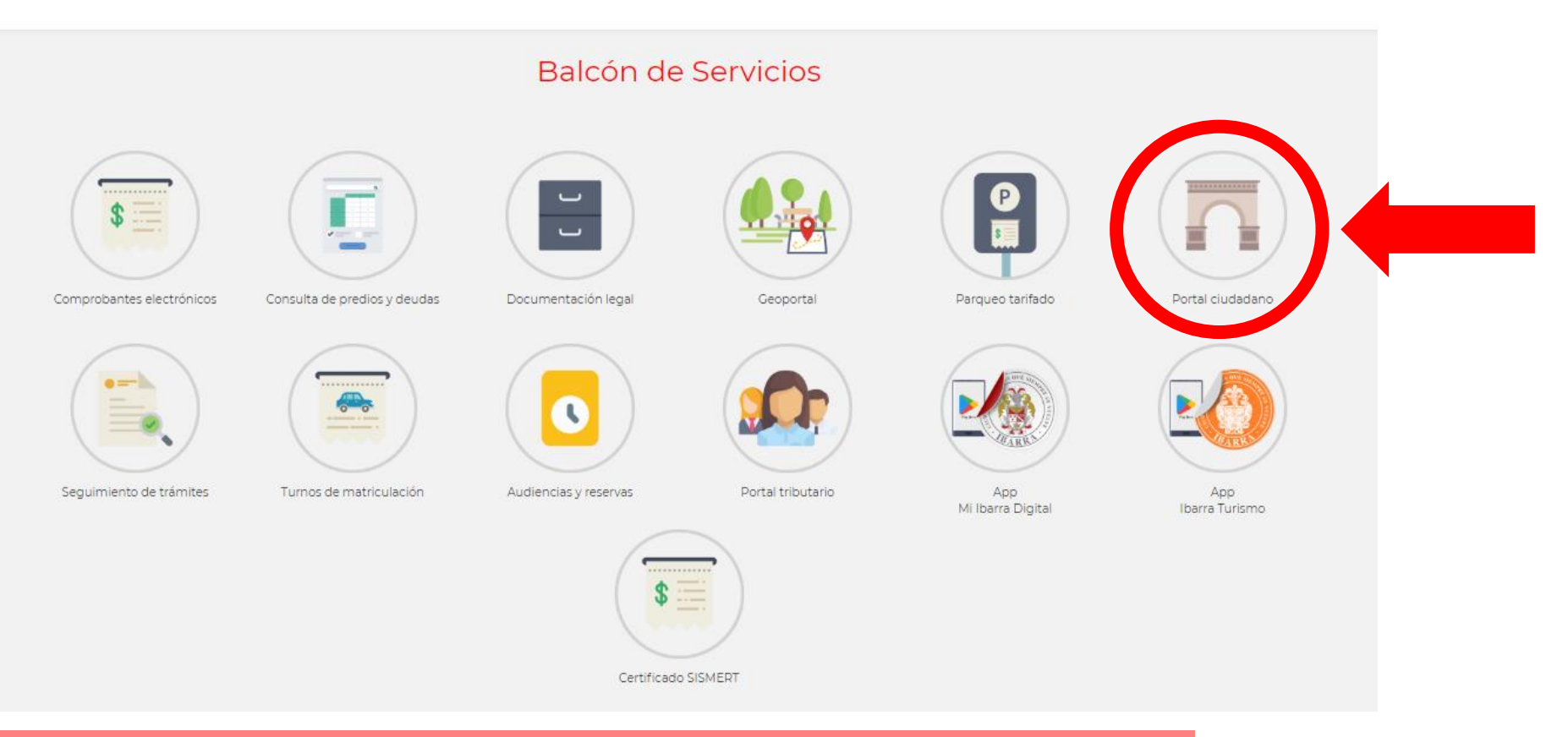

Seleccionar el icono de Portal ciudadano.

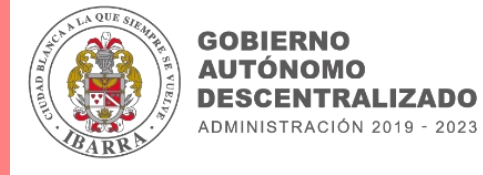

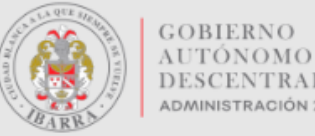

### DESCENTRALIZADO ADMINISTRACIÓN 2019 - 2023

### **Portal Ciudadano**

| Usuario:         |                             |
|------------------|-----------------------------|
| Código:          | zva3ZF                      |
| Copie el Código: |                             |
| Idioma           | Español 🗸                   |
|                  | Iniciar Sesión              |
| ¿No t            | iene cuenta Registrese aquí |

Sistema Integrado Municipal - Gobierno Autónomo Descentralizado de San Miguel de Ibarra

Seleccionar **Registrarse aquí** para crear una cuenta.

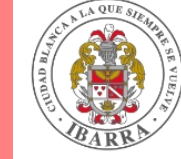

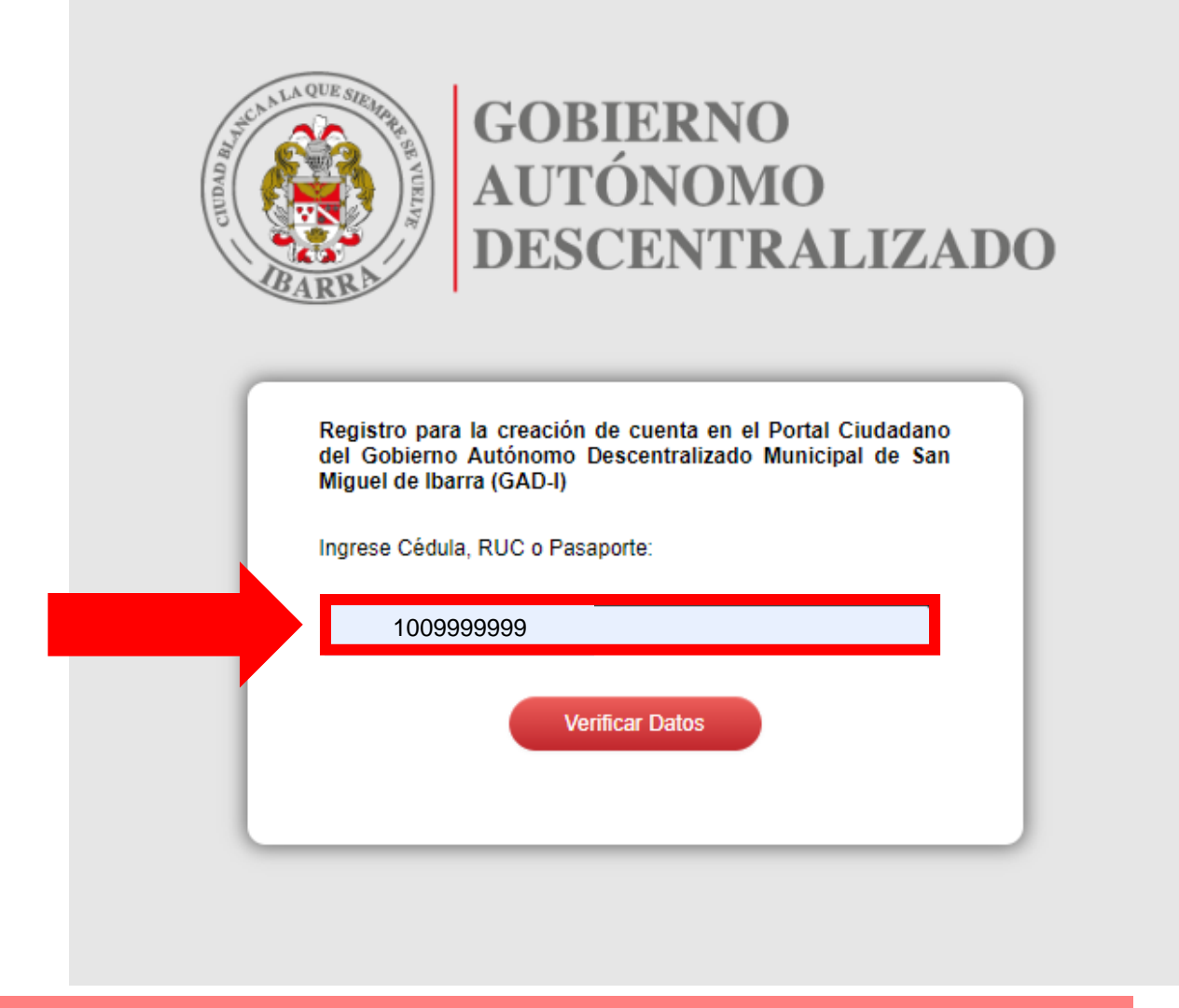

Ingresar el numero de cédula del ciudadano.

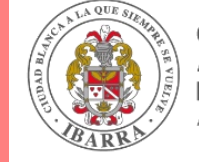

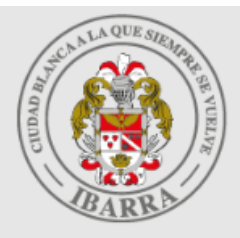

### GOBIERNO AUTÓNOMO DESCENTRALIZADO

| e celular:                    |                           |
|-------------------------------|---------------------------|
| Cédula,<br>RUC o<br>Pasaporte | 1009999999                |
| Nombre /<br>Razón<br>Social   | PEREZ PEREZ JUAN JOSE     |
| Correo<br>Electrónico:        | juanjoseperez@hotmail.com |
| Número<br>Celular:            | 0999999999                |
|                               | Registrar                 |

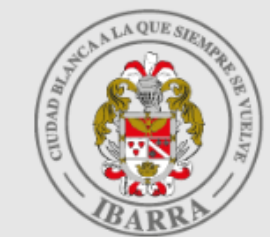

# GOBIERNO AUTÓNOMO DESCENTRALIZADO

Estimado Ciudadano: La cuenta se ha creado con éxito.

Se ha enviado un correo electrónico con el "Usuario" y una "Contraseña temporal" para el ingreso al Portal Ciudadano https://portalciudadano.ibarra.gob.ec

La "Contraseña temporal" será válida por una sola vez y deberá cambiarla en el primer ingreso. ATENCIÓN: En caso de no recibir su contraseña en el correo electrónico, favor acercarse a las ventanillas de Gestión Tributaria en el Edificio Central del Municipio de Ibarra.

Ir al Portal Ciudadano

- Completar los datos de registro y pulsar el botón Registrar
- Una vez completado el registro el sistema le indicara que revise su correo en el cual se le proporcionará un "Usuario" y una "Contraseña temporal" para el ingreso al Portal Ciudadano https://portalciudadano.ibarra.gob.ec

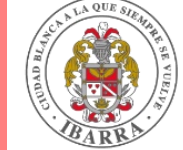

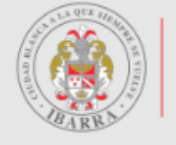

GOBIERNO AUTÓNOMO DESCENTRALIZADO administración 2019 - 2023

### Portal Ciudadano

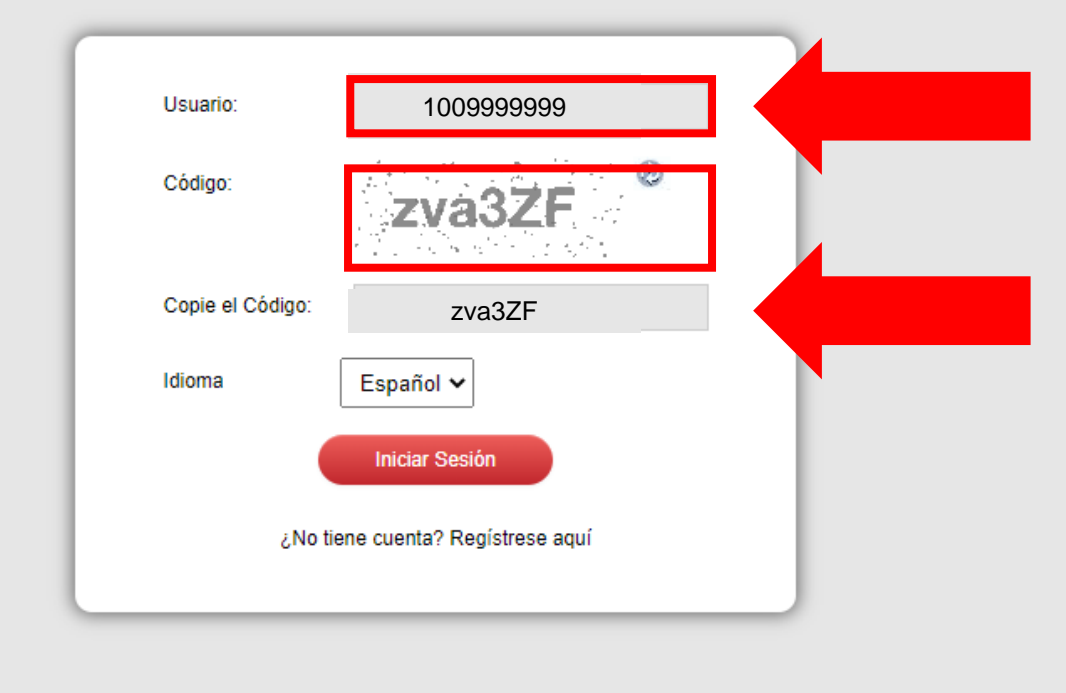

Sistema Integrado Municipal - Gobierno Autónomo Descentralizado de San Miguel de Ibarra

Al ingresar al **Portal Ciudadano https://portalciudadano.ibarra.gob.ec** deberá ingresar el **"Usuario**" que se le envió a su correo y el **"Código**" que proporciona el portal, pulsar el botón **"Iniciar Sesión".** 

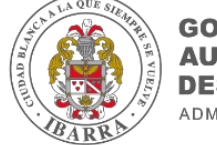

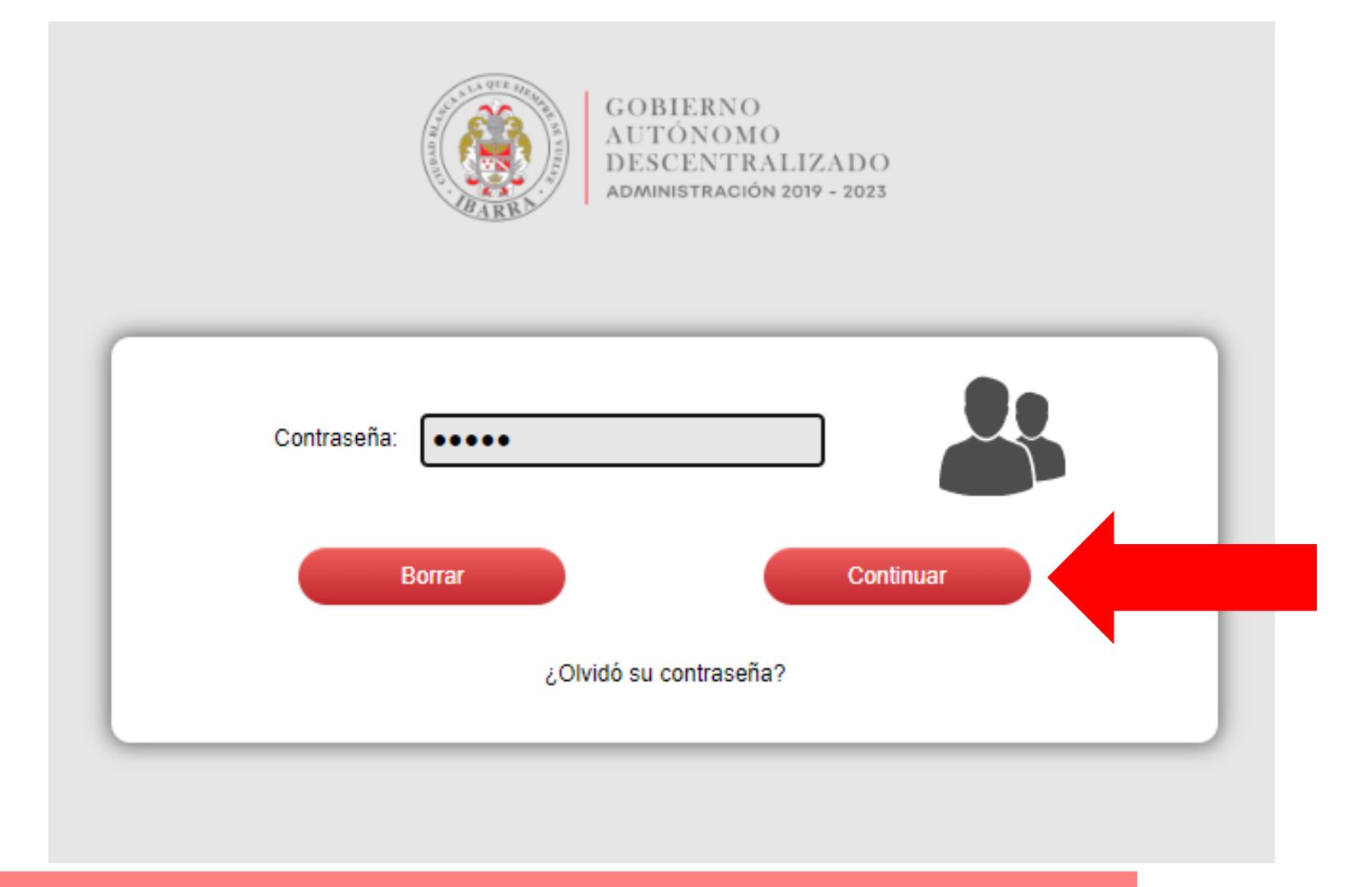

Ingresar la "Contraseña Temporal" que se le envió a su correo electrónico y pulsar el botón "Continuar".

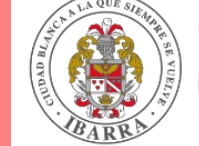

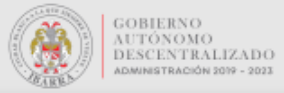

|                                                                                                    | Cambio do Contrasoña do Acceso                                           |
|----------------------------------------------------------------------------------------------------|--------------------------------------------------------------------------|
|                                                                                                    | Cambio de Contrasena de Acceso                                           |
|                                                                                                    | Contraseña Actual:                                                       |
|                                                                                                    | ••••                                                                     |
|                                                                                                    | Nueva Contraseña:                                                        |
|                                                                                                    | •••••                                                                    |
|                                                                                                    | Confirmar Contraseña:                                                    |
|                                                                                                    | ••••••                                                                   |
| Por favor para establecer una contraseñ:<br>- Longitud mínima 6 caracteres y la máxi<br>- Contener al menos un dígito | ia tome en cuenta las políticas de seguridad:<br>.ima es 25<br>Continuar |
|                                                                                                    |                                                                          |

Cambiar la contraseña temporal por una que sea de su agrado y pulsar el botón "Continuar".

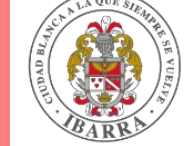

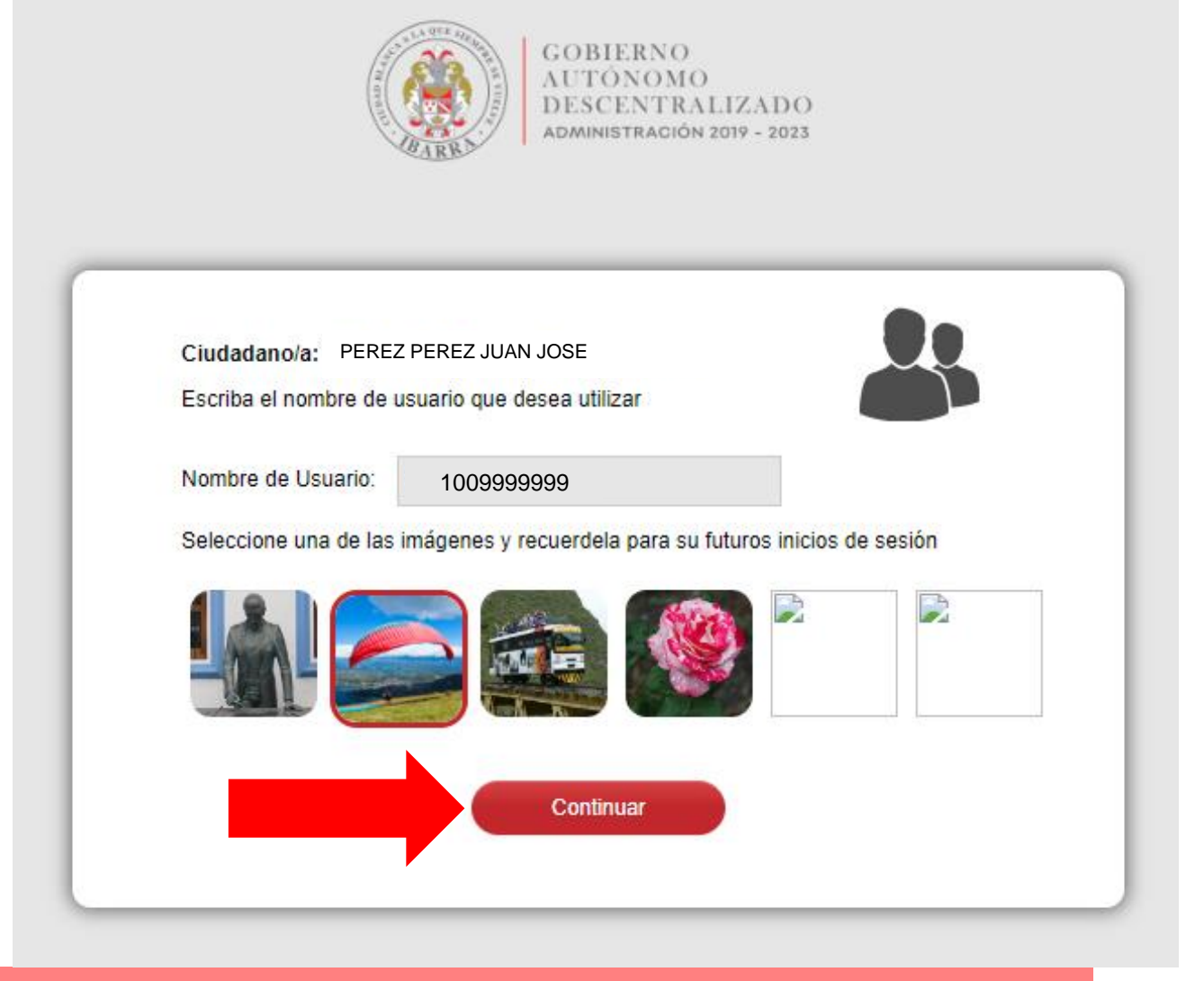

Cambiar el nombre del "Usuario" por uno que usted recuerde, seleccione una imagen de su agrado y pulse el botón "Continuar".

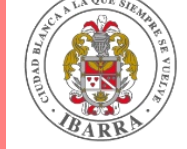

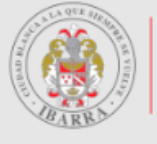

#### GOBIERNO AUTÓNOMO DESCENTRALIZADO administración 2019 - 2023

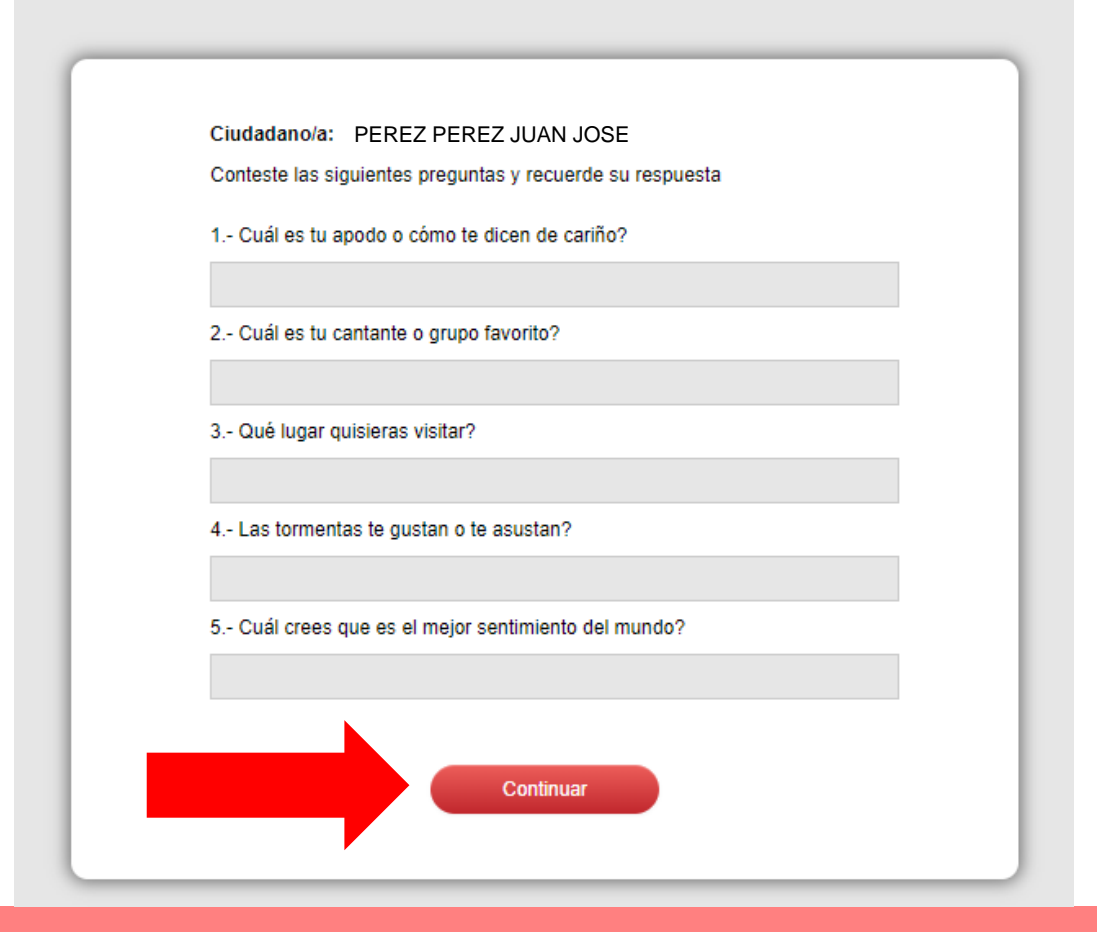

Completar los datos de registro y pulsar el botón "Continuar".

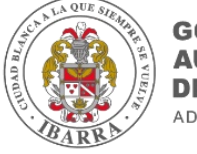

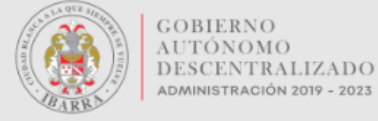

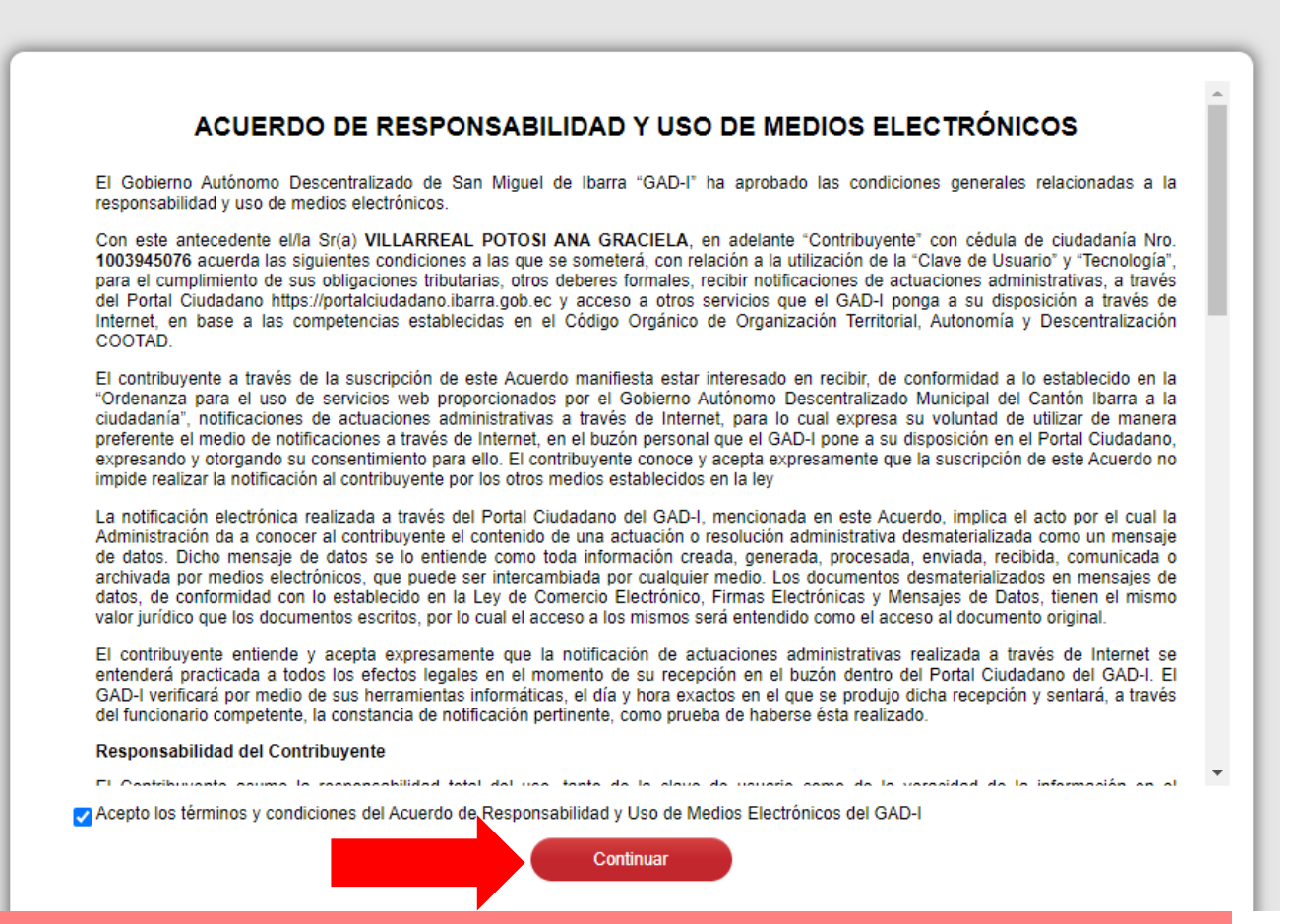

Aceptar el **ACUERDO DE RESPONSABILIDAD Y USO DE MEDIOS ELECTRÓNICOS** y pulsar el botón "**Continuar**".

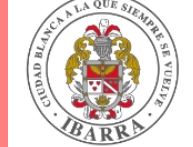

# PORTAL CIUDADANO – SOLICITUDES

| GOBIERNO<br>AUTÓNOMO                          | Posición Consolidada                                      |
|-----------------------------------------------|-----------------------------------------------------------|
| DESCENTRALIZADO<br>Administración 2019 - 2023 | Catastro                                                  |
|                                               |                                                           |
| Posición Consolidada                          | Mostrar 10 V registros                                    |
| Consultas »                                   | Clave Catastral 🔶 Barrio                                  |
| 🖆 Solicitudes »                               | 100105050204007000 PRIORATO                               |
| Profesionales Calificados »                   | 100104040110009000 SAN FRANCISCO                          |
| Audiencias Alcaldía                           | Mostrando registros del 1 al 2 de un total de 2 registros |
| Declaraciones »                               |                                                           |
| Simulaciones »                                | Lista de Deudas                                           |
| Notificaciones Recibidas                      |                                                           |
| Portal Documentos Electrónicos                |                                                           |
| Formularios                                   | Mostrar 10 V registros                                    |

Al ingresar en el PORTAL CIUDADANO seleccionar la opción Solicitudes

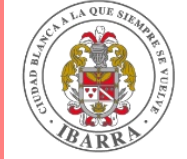

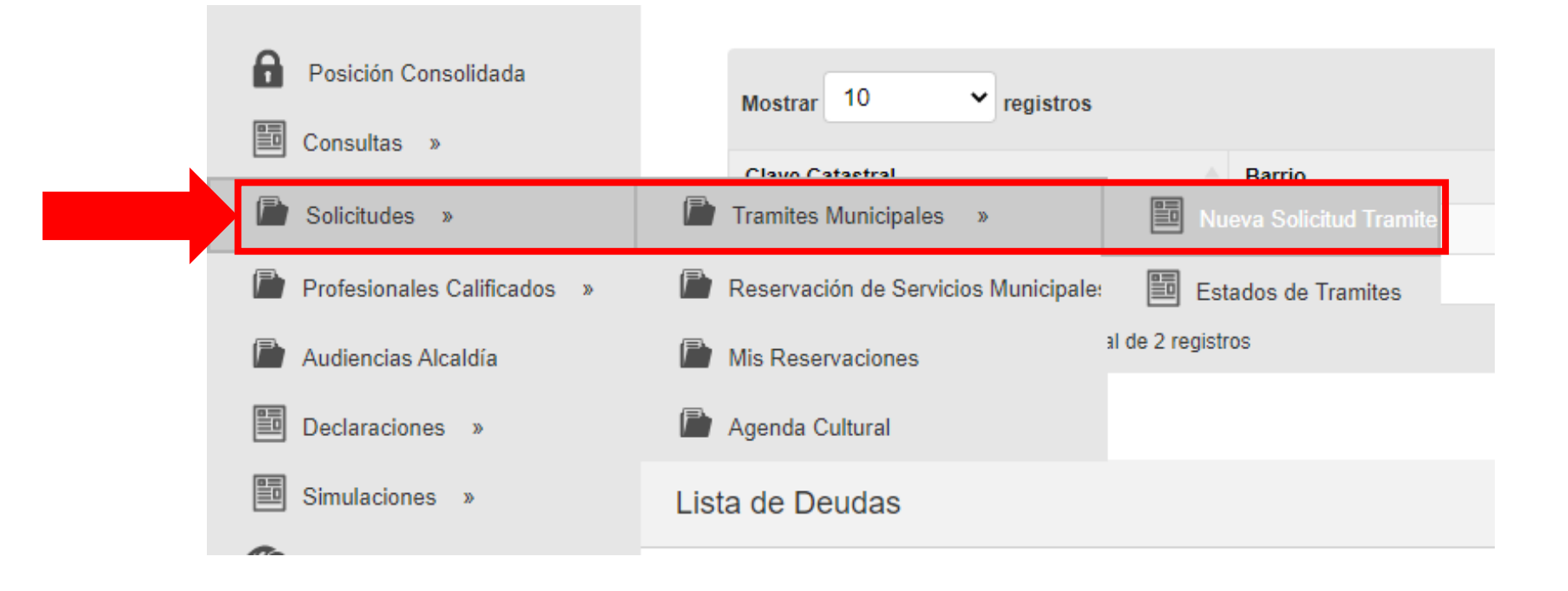

En la pestaña **Solicitudes** se desplegara la lista **Tramites Municipales** y de este **Nueva Solicitud Tramite**.

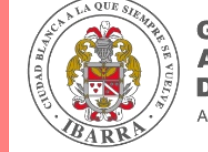

| Registro de Trámites |                               |         |
|----------------------|-------------------------------|---------|
| Búsqueda rápid: 🔎    | Súsqueda Avanzada             | Agregar |
|                      | No hay registros para mostrar |         |
|                      |                               |         |

Seleccionar el botón Agregar, para ingresar un nuevo tramite.

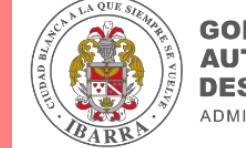

| GOBIERNO<br>AUTÓNOMO                          | Registro de Trámite |                                                                               |  |
|-----------------------------------------------|---------------------|-------------------------------------------------------------------------------|--|
| DESCENTRALIZADO<br>ADMINISTRACIÓN 2019 - 2023 | Guardar             |                                                                               |  |
|                                               | Infotmación Tramite |                                                                               |  |
|                                               | Categoria Tramite   | Seleccione el categoria de trámite 💙                                          |  |
| Posición Consolidada                          | Tipo Tramite        | Seleccione el categoria de trámite<br>CERTIFICADOS GADI<br>GESTION TRIBUTARIA |  |
|                                               | Contribuyente       | AVALUOS Y CATASTROS<br>PLANIFICACION ARDO                                     |  |
| 🛅 Consultas »                                 | Estado              | UNIDAD DE PATRIMONIO                                                          |  |
|                                               | Recorrido Trámite   | COLEGIO DE INGENIEROS (CICI)                                                  |  |
| Solicitudes »                                 |                     |                                                                               |  |
| Profesionales Calificados »                   |                     |                                                                               |  |
| Audiencias Alcaldía                           |                     |                                                                               |  |

Seleccionar la "Categoría del Trámite", para solicitar el tramite a la dirección o entidad que corresponda. SELECCIONAR UNIDAD DE PATRIMONIO LUEGO CLIK EN BUSQUEDA

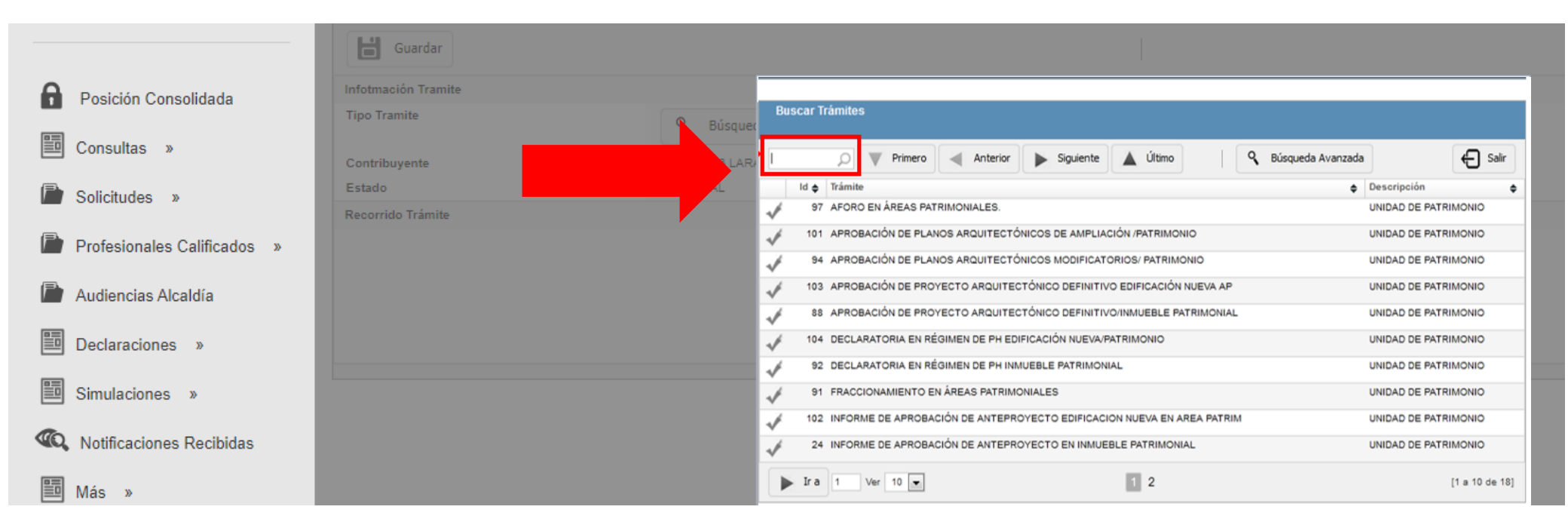

Se desplegará una lista en la cual se podrá seleccionar el trámite a realizar, buscar el trámite a realizar y proceda a seleccionarlo.

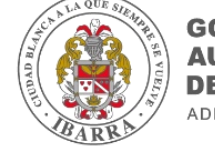

# SOLICITUD DE AFORO EN ÁREAS PATRIMONIALES

La emisión de la solicitud de aforo en áreas patrimoniales va dirigido para propietarios que necesitan realizar el siguiente trámite:

1.Aforo en áreas patrimoniales: Significa el numero de personas que caben legalmente en un local, ubicado en un área patrimonial.

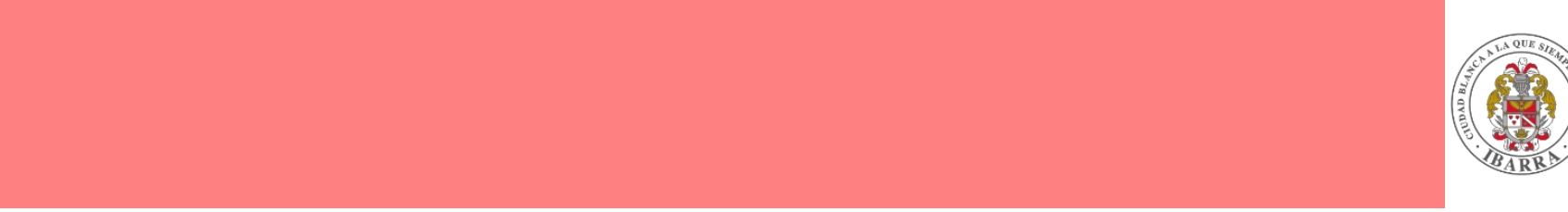

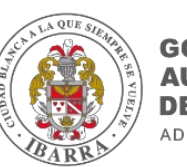

### **1.REQUISITOS PARA LA SOLICITUD DE AFORO EN ÁREAS PATRIMONIALES**

Los anexos que deberán ingresar para este trámite son:

- ✓ Solicitud dirigida a la señora alcaldesa formato pdf
- ✓ Copia de uso de suelo formato .pdf
- ✓ Cédula de identidad y papeleta de votación (contribuyente)
- ✓ Copia de ruc o rise formato .pdf
- ✓ Plano dimensionado, con áreas en escala legible en formato autocad formato .pdf

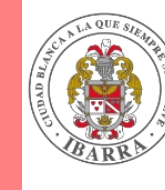

### ANEXO – FORMATO SOLICITUD DIRIGIDA A LA ALCALDESA

Ibarra, ..... del 2020

(f) .....

Nombre y apellido

C.C.

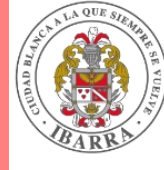

# SOLICITUD DE AFORO EN ÁREAS PATRIMONIALES

| GOBIERNO<br>AUTÓNOMO                          | Registro de Trámite |                                                                               |  |  |  |
|-----------------------------------------------|---------------------|-------------------------------------------------------------------------------|--|--|--|
| DESCENTRALIZADO<br>Administración 2019 - 2023 | <b>Guardar</b>      |                                                                               |  |  |  |
|                                               | Infotmación Tramite |                                                                               |  |  |  |
|                                               | Categoria Tramite   | Seleccione el categoria de trámite 💙                                          |  |  |  |
| Posición Consolidada                          | Tipo Tramite        | Seleccione el categoria de trámite<br>CERTIFICADOS GADI<br>GESTION TRIBUTARIA |  |  |  |
|                                               | Contribuyente       | PLANIFICACION ARDO                                                            |  |  |  |
| Consultas »                                   | Estado              | UNIDAD DE PATRIMONIO                                                          |  |  |  |
| Solicitudes »                                 | Recorrido Trámite   | COLEGIO DE INGENIEROS (CICI)                                                  |  |  |  |
| Profesionales Calificados »                   |                     |                                                                               |  |  |  |
| Audiencias Alcaldía                           |                     |                                                                               |  |  |  |

### SELECCIONAR UNIDAD DE PATRIMONIO LUEGO CLIK EN BUSQUEDA

# **Opción 1 SOLICITUD DE AFORO EN ÁREAS PATRIMONIALES**

|       |                                                                          | 8                    | Ficha Personal 🔒 Cambio Clave | Cerrar Sesión        |
|-------|--------------------------------------------------------------------------|----------------------|-------------------------------|----------------------|
|       | Trámites Parametrización Reportes                                        |                      |                               |                      |
| Tipo  | s de Trámites                                                            |                      |                               |                      |
| PATRI | MONIO X Primero Anterior Siguiente 🛕 Último 🔲 Columna                    | s 🛃 📾 🛛 🗰 📖          | 📸 📄 📕 📔 🤇 🖌 Búsqueda Avanzad  | a 🔓 Agregar          |
|       | Trámite 🔶                                                                | Descripción 🔶        | Bandeja Inicio 🔶 Requiere     | e Predial 🔶 Estado 🔶 |
| Ê     | 97 AFORO EN ÁREAS PATRIMONIALES.                                         | UNIDAD DE PATRIMONIO | REVISION DE TRAMITES QUIPUX   | SI VIGENTE           |
| Ê     | 99 INFORME DE REGLAMENTACIÓN CANTONAL (IRC) PATRIMONIO /CERRAMIENTO      | UNIDAD DE PATRIMONIO | REVISION DE TRAMITES QUIPUX   | SI VIGENTE           |
| Ê     | 101 APROBACIÓN DE PLANOS ARQUITECTÓNICOS DE AMPLIACIÓN /PATRIMONIO       | UNIDAD DE PATRIMONIO | REVISION DE TRAMITES QUIPUX   | SI VIGENTE           |
| Ê     | 95 TRABAJOS VARIOS EN ÁREAS PATRIMONIALES EN OBRA NUEVA HASTA 20M2       | UNIDAD DE PATRIMONIO | REVISION DE TRAMITES QUIPUX   | SI VIGENTE           |
| Ê     | 93 TRABAJOS VARIOS PARA ARREGLO Y CAMBIO DE CUBIERTA EN AREA PATRIMONIAL | UNIDAD DE PATRIMONIO | REVISION DE TRAMITES QUIPUX   | SI VIGENTE           |
| Ê     | 105 TRABAJOS VARIOS EN ÁREAS PATRIMONIALES                               | UNIDAD DE PATRIMONIO | REVISION DE TRAMITES QUIPUX   | SI VIGENTE           |
| Ê     | 92 DECLARATORIA EN RÉGIMEN DE PH INMUEBLE PATRIMONIAL                    | UNIDAD DE PATRIMONIO | REVISION DE TRAMITES QUIPUX   | SI VIGENTE           |
| Ê     | 104 DECLARATORIA EN RÉGIMEN DE PH EDIFICACIÓN NUEVA/PATRIMONIO           | UNIDAD DE PATRIMONIO | REVISION DE TRAMITES QUIPUX   | SI VIGENTE           |
|       | Ir a 2 Ver 10 ¥                                                          | 2                    |                               | [11 a 18 de 18]      |
|       |                                                                          |                      |                               |                      |

**1.**SELECCIONAR EN EL **SOLICITUD DE AFORO EN ÁREAS PATRIMONIALES** 

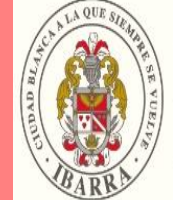

| Registro de Trámite |                                                                                                    |       |
|---------------------|----------------------------------------------------------------------------------------------------|-------|
| Actualizar          | Adjuntos Predios 🛃 Tasas 🔀 Enviar Trámite                                                                                                    | Salir |
| Infotmación Tramite |                                                                                                    |       |
| Id                  | 74                                                                                                    |       |
| Tipo Tramite        | 56 Q Búsqued AFORO EN ÁREAS PATRIMONIALES.                                                                                                    |       |
| Contribuyente       | 1 1009999999 PEREZ PEREZ JUAN JOSE                                                                                                    |       |
| Estado              | 1 VIGENTE                                                                                                    |       |
|                     | I   ACUERDO DE PAGO ENTREGADO POR LA<br>DIRECCIÓN ADMINISTRATIVA FORMATO .PDF   Seleccionar Archivo   Borrar 001-777-126253354.pdf     2   Image: Construição de plantas<br>CONSTRUIDAS)OTORGADO POR LA<br>MUNICIPALIDAD MEDIANTE LA DIRECCIÓN DE   Seleccionar Archivo   Seleccionar Archivo |       |
|                     | 3 COMPROBANTE DEL PAGO DE APROBACIÓN DE<br>PLANOS (PDF) Seleccionar Archivo                                                                                                    |       |
|                     | 4 COMPROBANTE DEL PAGO DE FONDO DE Seleccionar Archivo                                                                                                    |       |
|                     | 5 Z PLANOS ESTRUCTURALES EN PDF Seleccionar Archivo                                                                                                    |       |
|                     | 6 Z PLANOS ARQUITECTÓNICOS APROBADOS EN Seleccionar Archivo                                                                                                    |       |
|                     | * Campos obligatorios                                                                                                    |       |

- Para ingresar los requisitos pulsar el botón "Adjuntos".
- Seleccione los archivos desde su ordenador y una vez que todos se hayan cargado presione el botón de "Guardar"

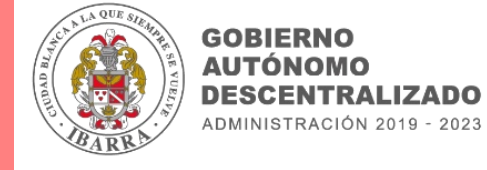

| Registro de Trámite |                                                    |         |
|---------------------|----------------------------------------------------|---------|
| Actualizar          | Predios 🚰 Tasas 🛛 🔀 Enviar Trámite                 | 🖨 Salir |
| Infotmación Tramite |                                                    |         |
| ld                  | 74                                                 |         |
| Tipo Tramite        | 58 <b>Q</b> Búsqueda AFORO EN ÁREAS PATRIMONIALES. |         |
| Contribuyente       | 1 1009999999 PEREZ PEREZ JUAN JOSE                 |         |
| Estado              | 1 VIGENTE                                          |         |
| Recorrido Trámite   |                                                    |         |

| Marcar Todo | De      | 🗧 sal                    | ir                              |          |            |                    |          |
|-------------|---------|--------------------------|---------------------------------|----------|------------|--------------------|----------|
| Selección   | Id *    | Clave Cat                | Nombre<br>Urb                   | Calle    | Calle<br>S | Numero<br>Vivienda | A<br>S ( |
|             | 142.551 | 100157600102358400800000 | CHORLAVI                        |          |            | S/N                | 0,03     |
|             | 193.408 | 100104040407501200300000 | TEODORO<br>GOMEZ DE<br>LA TORRE | PAS. S/N |            | 8-121              | 122,     |

Seleccione el botón "**Predios**" e indique cual es el predio que corresponde al trámite, luego presione el botón "**Salir**".

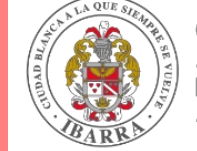

10

| Registro de Trámite |                                                    |         |
|---------------------|----------------------------------------------------|---------|
| Actualizar          | Tasas Enviar Trámite                               | 🖨 Salir |
| Infotmación Tramite |                                                    |         |
| Id                  | 74                                                 |         |
| Tipo Tramite        | 56 <b>Q</b> Búsqueda AFORO EN ÁREAS PATRIMONIALES. |         |
| Contribuyente       | 1 1009999999 PEREZ PEREZ JUAN JOSE                 |         |
| Estado              | 1 VIGENTE                                          |         |
| Recorrido Trámite   |                                                    |         |

| Información de Valor | res                        |                |                   |             |           |    |
|----------------------|----------------------------|----------------|-------------------|-------------|-----------|----|
|                      | Š                          | Emitir Valores | ]                 | (           | ← Salir   | •  |
| Código Producto 🛛 🔶  | Descripción                |                | Precio Unitario 🜲 | Operación 🔶 | Factura   | ÷  |
| 1.01.021             | TRAMITE DE CUALQUIER INDOL | E              | 2,00              |             |           |    |
|                      |                            |                |                   |             | [1 a 1 de | 1] |
|                      |                            |                |                   |             |           |    |
|                      |                            |                |                   |             |           |    |

Valores emitidos con exito Aceptar

Seleccione el botón **"Tasas"** y pulse el botón **"Emitir Valores"**, y el sistema le proporcionara un mensaje **"Valores emitidos con éxito"**.

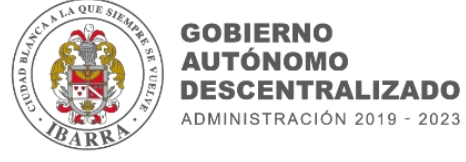

| Registro de Trámite |                                           |       |
|---------------------|-------------------------------------------|-------|
| Actualizar          | Adjuntos                                  | Salir |
| Infotmación Tramite |                                           |       |
| Id                  | 74                                        |       |
| Tipo Tramite        | 56 Súsqueda AFORO EN ÁREAS PATRIMONIALES. |       |
| Contribuyente       | 1 1009999999 PEREZ PEREZ JUAN JOSE        |       |
| Estado              | 1 VIGENTE                                 |       |
| Recorrido Trámite   |                                           |       |

| Reporte de Trámites por Estado |               |                                                                                         |                                |  |  |  |  |
|--------------------------------|---------------|-----------------------------------------------------------------------------------------|--------------------------------|--|--|--|--|
| Búsq                           | ueda rápid: 🔎 | 🛡 Primero ┥ Anterior 🕨 Siguiente 🛕 Último 📰 Columnas 🚰 🌣 Exportar 👻 🔍 Búsqueda Avanzada |                                |  |  |  |  |
|                                | ld 🔶          | Tipo Tramite 🔶 Contribuyente 🔶 Nombres Completos                                        | Fecha Registro 🔶 Estado 🔶      |  |  |  |  |
| Ĵ                              | 73            | CERTIFICADO DE NO ADEUDAR AL MUNICIPIO 1009999999 PEREZ PEREZ JUAN JOSE                 | 29/05/2020 10:34:08 ENTREGADO  |  |  |  |  |
| Ż                              | 79            | REGISTRO PROFESIONAL (ACTUALIZACION) 1009999999 PEREZ PEREZ JUAN JOSE                   | 29/05/2020 16:47:22 ENTREGADO  |  |  |  |  |
| Ŝ                              | 74            | AFORO EN ÁREAS PATRIMONIALES. 1009999999 PEREZ PEREZ JUAN JOSE                          | 29/05/2020 14:17:46 EN TRAMITE |  |  |  |  |
|                                | Ira 3         | er 10 🗸 1 2 3                                                                           | [21 a 23 de 23]                |  |  |  |  |

Una vez que se ha realizado el pago deberá pulsar el botón "**Enviar Trámite**", para que el tramite pueda ser atendido de tal manera que se tendrá acceso y se podrá verificar el estado de cada uno de los trámites.

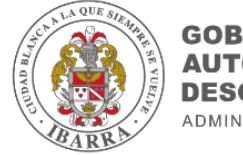